## PÀGINA WEB ACCÉS A LA ZONA PRIVADA PER A SOCIS DE L'AULA

Per accedir-hi des de la pàgina web **www.aulabadalona.cat** heu de clicar sobre el botó *accés d'usuaris* situat a la part superior dreta

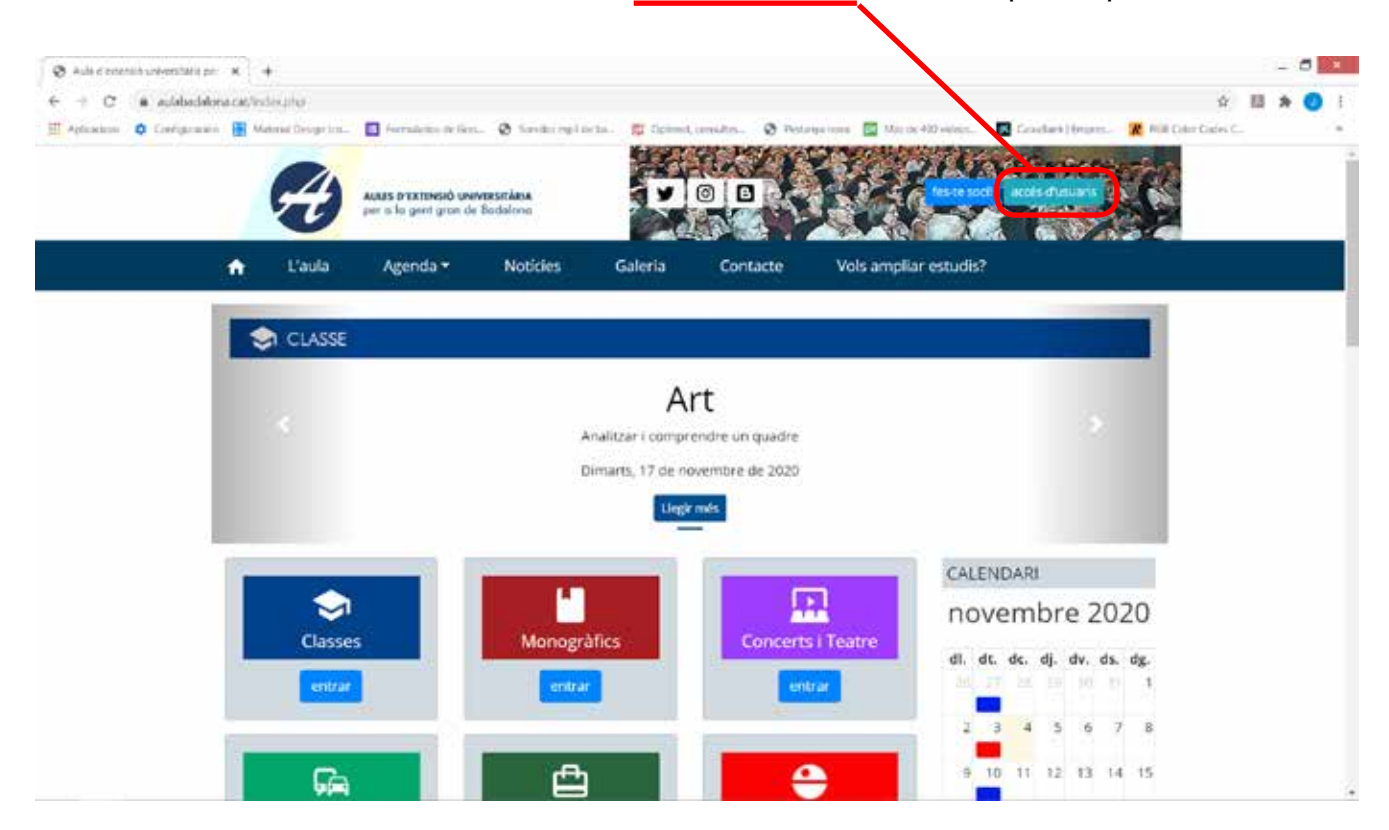

Ara, com a usuari heu de posar el vostre *número de soci* o l'*e-mail* que heu donat a l'Aula i la vostra *clau de pas (password)* 

| 6          | enformation + +   |                                                                                                    |                                       |                                        |                       |                                                   |                                                                                                    | - 0  |
|------------|-------------------|----------------------------------------------------------------------------------------------------|---------------------------------------|----------------------------------------|-----------------------|---------------------------------------------------|----------------------------------------------------------------------------------------------------|------|
| + - 0      | · addeddoracathur | um die:                                                                                                    |                                       |                                        |                       |                                                   | <b>\$</b>                                                                                                    |      |
| E Altanta  | O Caripenan 🗮 han | na Desgri ku. 🖬 Haracisan                                                                                                    | ration. Chievenity:                   | inte. 🖉 iprest, seates                 | B fattergannen E      | tan in ta const. 🖬 instru                         | n järgens 🗶 Kät läne tärne                                                                                                    |      |
|            |                   | A AMERICAN                                                                                                    | and unaversities.<br>gran de audelone |                                        |                       |                                                   | 17                                                                                                    |      |
|            | •                 | Laula Agenda                                                                                                    | Noticies                              | Galeria Co                             | ntacte Volu           | empliar estudis?                                  |                                                                                                    |      |
|            |                   | del la construcción de la construcción de la constr | Si no sola                            | scols de l'anla, podeu sol-            | icitar una atriacal   |                                                   |                                                                                                    |      |
|            |                   |                                                                                                    | Sico stors de Taula, p                | pero no contixeu Ris vost              | res dades (accès, pr  | emeu-aqui                                         |                                                                                                    |      |
|            |                   | El ve                                                                                                    | ste usuari pist ser la d              | linecció del voltre correu e           | iectròler o el vostre | número de soci                                    |                                                                                                    |      |
|            |                   |                                                                                                    | theory                                |                                        |                       |                                                   |                                                                                                    |      |
|            |                   |                                                                                                    | aftal-me                              | and the set of the set of the set      | wings."               |                                                   |                                                                                                    |      |
|            |                   |                                                                                                    | Charles and State                     | and the second second                  |                       |                                                   |                                                                                                    |      |
|            |                   |                                                                                                    |                                       | mes                                    |                       | 0.0 0.00 V                                        |                                                                                                    |      |
|            |                   |                                                                                                    |                                       | legit la informació legal l            | arcepto les condicion | is del web:                                       |                                                                                                    |      |
|            |                   |                                                                                                    |                                       | No. or An robot                        | C                     |                                                   |                                                                                                    |      |
|            |                   |                                                                                                    |                                       |                                        | elafites              |                                                   |                                                                                                    |      |
|            |                   |                                                                                                    |                                       | Entransie                              |                       |                                                   |                                                                                                    |      |
|            |                   |                                                                                                    | 19 ma 04                              | nordau la unarra ciai, da a            | the protocol and      |                                                   |                                                                                                    |      |
|            |                   |                                                                                                    | 30 ( 01 ) 1                           | douters a seasa costandares            | ent henrich ache      |                                                   |                                                                                                    |      |
|            |                   |                                                                                                    |                                       |                                        |                       |                                                   |                                                                                                    |      |
|            | Adverta a         | Alopa                                                                                                    | Turnet                                | Tainersitat                            | 100                   | (iii) presenter                                   | and the second second se |      |
|            | Adquitta a        | Alopa                                                                                                    | +                                     | upf. Conservation                      | -                     |                                                   | Balaleria                                                                                                    |      |
|            | Adverta A         | Aloga<br>Aloga<br>Aloga<br>Aloga<br>Aloga<br>Aloga<br>Aloga<br>Aloga<br>Aloga<br>Aloga                                                                                                    |                                       | upf. Taitorida<br>Pompo Ed<br>Barridos | •                     |                                                   | Externa                                                                                                    | ,    |
| ontinuació | marqueu           | les case                                                                                                    | lles He l                             | llegit la in                           | <b>.</b><br>formaci   | ó legal i                                         | No soy ur                                                                                                    | robo |
| ontinuació | marqueu           | les case                                                                                                    | lles He l                             | llegit la in                           | formaci               | <b>فی اور اور اور اور اور اور اور اور اور اور</b> | No soy ur                                                                                                    | rob  |

Finalment cliqueu el botó blau Endavant